## <u>Le voyage de Marek</u> Tere tulemast Eestisse !

- 1. <u>Pour calculer une somme</u> : Utilise la fonction SOMME comme dans la fiche précédente
- 2. <u>Pour calculer une moyenne sur des cases adjacentes</u> :

Va dans la cellule où tu dois faire le calcul et clique sur « =moy » et la fonction « moyenne » apparaît dans une boîte de dialogue

| CONTRACT            |  |
|---------------------|--|
| MOYENNE.GEOMETRIQUE |  |
| GE(                 |  |

Clique sur MOYENNE et sélectionne les cellules sur lesquelles tu dois faire le calcul :

| _    |                                 |                                   |               |
|------|---------------------------------|-----------------------------------|---------------|
| 9    | Date                            | Distance parcourue à vélo (en Km) | Autre distanc |
|      | 01/06/2018                      | 92,00                             |               |
|      | 02/06/2018                      | 86,00                             |               |
|      | 03/06/2018                      | 70,00                             |               |
|      | 04/06/2018                      | 16,00                             |               |
|      | 05/06/2018                      | 78,00                             |               |
|      | 06/06/2018                      | 72,00                             |               |
|      | 07/06/2018                      | 65,00                             |               |
|      | 08/06/2018                      | 52,00                             |               |
|      | 09/06/2018                      | 60,00                             |               |
|      | 10/06/2018                      | 12,00                             |               |
|      | 11/06/2018                      |                                   | 213,00        |
|      | 12/06/2018                      | 102,00                            |               |
|      | 13/06/2018                      | 95,00                             |               |
|      | 14/06/2018                      | 96,00                             |               |
|      | 15/06/2018                      | 78,00                             |               |
|      | 16/06/2018                      | 92,00                             |               |
|      | 17/06/2018                      | 35,00                             |               |
|      | 18/06/2018                      |                                   | 274,00        |
|      | 19/06/2018                      | 72,00                             |               |
|      | 20/06/2018                      |                                   | 191,00        |
|      | 21/06/2018                      | 93,00                             |               |
|      | 22/06/2018                      | 87,00                             |               |
|      | 23/06/2018                      | 75,00                             |               |
|      | 24/06/2018                      | 54,00                             |               |
|      | 25/06/2018                      | 84,00                             |               |
|      | 26/06/2018                      | 63,00                             |               |
|      | 27/06/2018                      | 19,00                             |               |
|      | 28/06/2018                      | }                                 | 245,00        |
|      | 29/06/2018                      | 27,00                             |               |
|      | 30/06/2018                      |                                   | 186,00        |
|      | mois                            | #NOM?                             |               |
|      |                                 |                                   |               |
|      |                                 |                                   |               |
| yen  | ne parcourue en vélo par jour   | =MOYENNE(C10:C39                  | ]             |
| oyer | nne parcourue en train par jour | MOYENNE(nombre1; [n               | iombre2];)    |
| enr  | ne parcourue en vélo les lundis |                                   |               |
|      | 21 J P 1                        |                                   |               |

N'oublie pas de refermer de fermer les parenthèses !

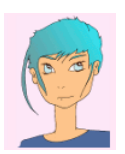

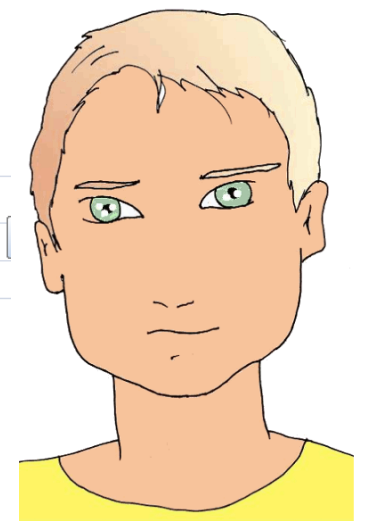

## 3. <u>Pour calculer une moyenne sur des cellules isolées</u> :

| Jour de la semaine | Date                           | Distance parcourue à vélo (en Km) | Au |
|--------------------|--------------------------------|-----------------------------------|----|
| Vendredi           | 01/06/2018                     | 92.00                             |    |
| Samedi             | 02/06/2018                     | 86.00                             |    |
| Dimanche           | 03/06/2018                     | 70.00                             |    |
| Lundi              | 04/06/2018                     | 16,00                             |    |
| Mardi              | 05/06/2018                     | 78,00                             |    |
| Mercredi           | 06/06/2018                     | 72,00                             |    |
| Jeudi              | 07/06/2018                     | 65,00                             |    |
| Vendredi           | 08/06/2018                     | 52,00                             |    |
| Samedi             | 09/06/2018                     | 60,00                             |    |
| Dimanche           | 10/06/2018                     | 12,00                             |    |
| Lundi              | 11/06/2018                     |                                   |    |
| Mardi              | 12/06/2018                     | 102,00                            |    |
| Mercredi           | 13/06/2018                     | 95,00                             |    |
| Jeudi              | 14/06/2018                     | 96,00                             |    |
| Vendredi           | 15/06/2018                     | 78,00                             |    |
| Samedi             | 16/06/2018                     | 92,00                             |    |
| Dimanche           | 17/06/2018                     | 35,00                             |    |
| Lundi              | 18/06/2018                     |                                   |    |
| Mardi              | 19/06/2018                     | 72,00                             |    |
| Mercredi           | 20/06/2018                     |                                   |    |
| Jeudi              | 21/06/2018                     | 93,00                             |    |
| Vendredi           | 22/06/2018                     | 87,00                             |    |
| Samedi             | 23/06/2018                     | 75,00                             |    |
| Dimanche           | 24/06/2018                     | 54,00                             |    |
| Lundi              | 25/06/2018                     | 84,00                             |    |
| Mardi              | 26/06/2018                     | 63,00                             |    |
| Mercredi           | 27/06/2018                     | 19,00                             |    |
| Jeudi              | 28/06/2018                     |                                   |    |
| Vendredi           | 29/06/2018                     | 27,00                             |    |
| Samedi             | 30/06/2018                     |                                   |    |
| Total              | mois                           |                                   |    |
|                    |                                |                                   |    |
|                    |                                |                                   |    |
| 1) Distance moyen  | ne parcourue en vélo par jour  |                                   |    |
| 2) Distance moyer  | ne parcourue en train par jour |                                   |    |
| 3) Distance moyenn | e parcourue en vélo les lundis | =(C13+C34)/2                      |    |

Repère les cellules qui vont te servir à calculer la moyenne.

Tu peux les faire apparaître en couleur par exemple.

Va dans la cellule où tu dois calculer la moyenne.

Entre le symbole =.

Ecris la formule mathématique correspondant à tes cellules.